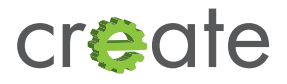

# Create® 2 Serial to 3.3V Logic

#### Introduction:

The Create<sup>®</sup> 2 Serial Port uses 5V logic-level asynchronous serial communication. This is fine for boards which use 5V logic (like most Arduinos<sup>®</sup>), but not good for those with lower voltage logic levels (like the Raspberry Pi<sup>®</sup>).

The Create 2 serial port can take a 3.3V input on its RX or DD lines as a "high" logic level, but it will output 5V on its TX line, which may damage 3.3V devices.

In order to keep your hardware safe, you will need to build a logic level shifter for the TX line. The simplest way to do this is with a resistor divider, but this may not work at high speeds. Instead, this tutorial will show you how to build an active level shifter.

## Using an N-FET

One inexpensive and simple way to make a level shifter which has been used regularly in the hobbyist community was first described (as far as we can tell) in App Note AN10441 from NXP Semiconductors. This level shifter is bi-directional and only drives on the low side (it was designed for I2C), using a resistor to pull the bus back up for a logic high. It will work for our purposes.

#### Procure the following parts:

- 1. A 7-pin mini-DIN cable. For example, a 10-00543 from Tensility will work.
- 2. A logic-level N-FET, like the 2N7000 (through hole) or 2N7002 (surface mount).
- 3. Two pull-up resistors. 100K $\Omega$  will work.

Put together a circuit like this:

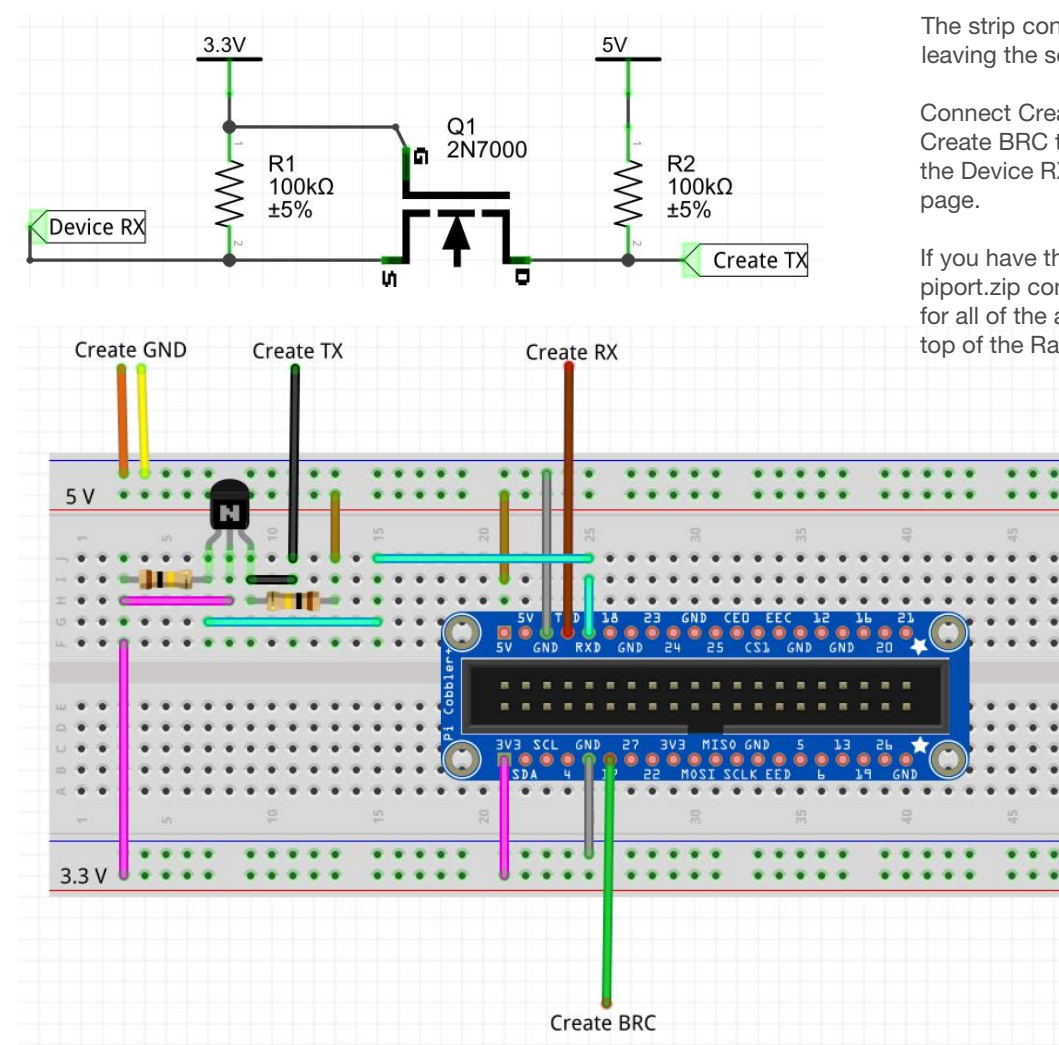

© 2014 All Rights Reserved. iRobot, Roomba and Create are registered trademarks of iRobot Corporation. Arduino is a trademark of Arduino SA. Raspberry Pi is a trademark of the Raspberry Pi Foundation.

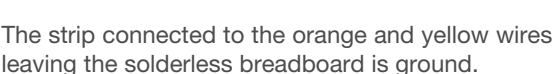

Connect Create RX directly to Device TX, and Create BRC to Device BRC. Connect Create TX to the Device RX through the circuit on the previous page.

If you have the ability to etch or print PCBs, piport.zip contains a small board which has space for all of the above components, while perched on top of the Raspberry Pi GPIO header.

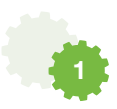

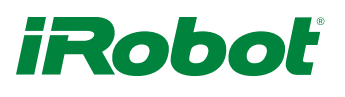

### With a 5V-tolerant 3.3V buffer

A buffer will actively drive its output both high and low, which will give faster edge times. We used one gate of a 74LVC245, which is available at **Adafruit**. This tutorial is aimed at interfacing with a Raspberry Pi.

#### Procure the following parts:

- Prototyping board
- 74LVC245 octal bus transceiver
- 0.1uF leaded ceramic capacitor
- 22 or 24 AWG hookup wire
- A 7-pin mini-DIN cable
- Optional: 4-40 x 5/8" or M3 x 16 mm standoff to support prototyping board if installing above Raspberry Pi

If you are hooking up to a Raspberry Pi, we recommend the following configuration. Colored wire shown leaving the board is the same as the Tensility cable, which is as follows:

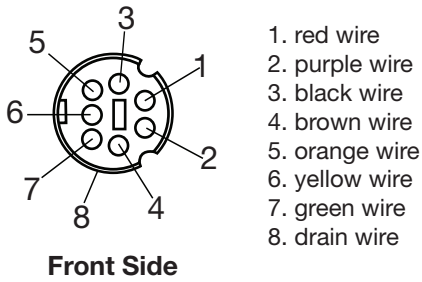

- Pins 1 and 2 are Roomba battery voltage. When the Create<sup>®</sup> 2 is plugged into the charger, this can be as high as 21V! Please be sure your device can handle it before plugging these wires in.
- Pin 3 is Roomba TX, which will go to the FET's drain.
- Pin 4 is Roomba RX, which goes into the device's TX.
- Pins 5 and 6 are Ground.
- Pin 7 is Roomba BRC, which goes into a device GPIO. For the Raspberry Pi, we recommend pin 17.

Note that the Tensility cable uses the opposite pin numbering convention as Roomba.

- 1. Wire the Adafruit prototyping board (http://goo. gl/Gni2xf) as shown. Seven holes are marked with diamonds; these correspond to the colors of the wires in the 7-pin mini-DIN cables from Tensility.
- 2. Cut the USB A to USB Micro B cable in half and put aside the A side for later projects. Cut away the insulation and shield. You may also cut the white and green wires, as they are not used to power the Raspberry Pi. Connect the red wire to the positive voltage output from the buck converter, and the black wire to the zero voltage (ground reference).
- 3. Install the 2 x 13 pin header provided with the Adafruit prototyping plate into your Raspberry Pi, and then install the prototyping plate on top of the header, as shown in the Adafruit learning portal (http://goo.gl/EeZGGx), and solder it in place.
- 4. With a model A board, there is no place for the bumper in the second step of the Adafruit tutorial to rest. In order to support the prototyping board, we installed a 5/8" standoff in the Raspberry Pi mounting hole closest to the HDMI connector. A 16 mm standoff should work fine, too.

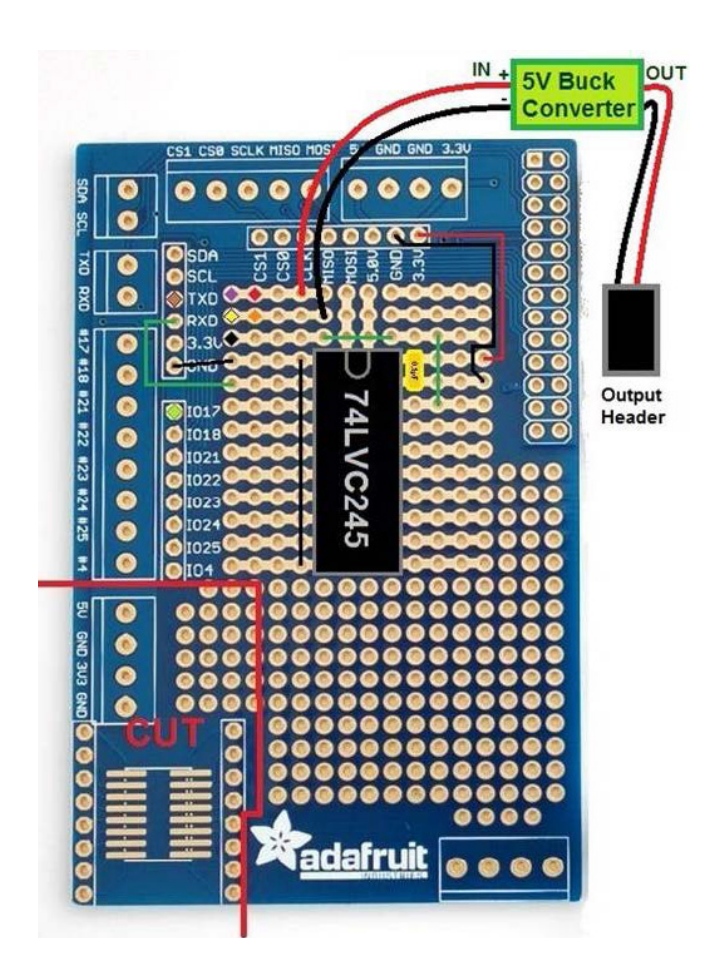

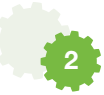